# **Utilisation du CD-Rom**

## Installer le CD-Rom

Sur PC : Insérer le disque dans votre lecteur : l'installation se lance automatiquement. Si ce n'est pas le cas, aller dans le « Poste de travail » (menu « Démarrer »), cliquer sur le fichier « Ateliers\_philo\_MS\_CE1\_PC.exe » et suivre les étapes d'installation jusqu'à la fin. Une icone s'affiche alors sur le « Bureau » : double cliquer dessus pour lancer le CD.

Sur Mac : Insérer le disque dans votre lecteur et double cliquer sur l'icône pour l'ouvrir. Double cliquer sur « Ateliers\_philo\_MS\_CE1\_MAC.dmg » puis glisser l'application dans le dossier « Applications ». Aller dans le dossier « Applications » et double cliquer sur « Calcul\_Mental\_CP\_CE1\_Retz ».

L'insertion du CD n'est plus nécessaire une fois l'application installée sur l'ordinateur (PC et Mac).

Préparer et anime des ateliers philo

De la MS au CE1

# Naviguer dans le CD-Rom

#### Accueil

- Cliquer sur le logo pour accéder au site des Éditions Retz.
- Cliquer sur l'atelier souhaité ou sur le bouton « Outils complémentaires » pour accéder aux ressources associées.

## Écran 2

- Cliquer sur le bandeau supérieur pour retourner à l'écran d'accueil.
- Le nom de l'entrée sélectionnée s'affiche en bleu.
- Cliquer sur ces boutons pour accéder directement aux autres entrées, sans repasser par l'écran d'accueil.
- L'ensemble des ressources associées à l'entrée sélectionnée s'affiche dans la partie droite de l'écran.

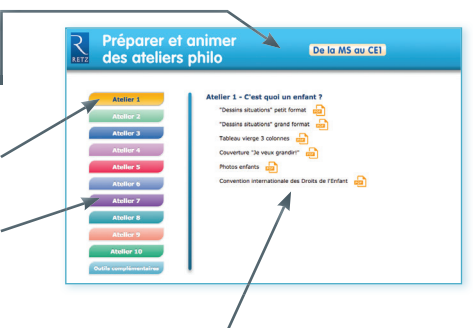

## Afficher les fichiers PDF, audio et vidéo

• Cliquer sur le nom du document que l'on souhaite visionner, imprimer, écouter, visionner ou vidéoprojeter...

... le document s'affiche dans une nouvelle fenêtre.

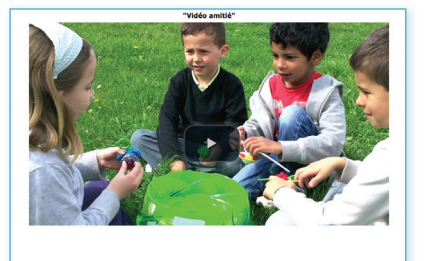

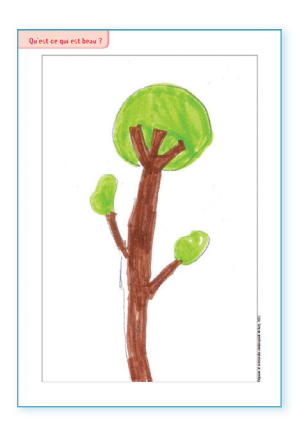

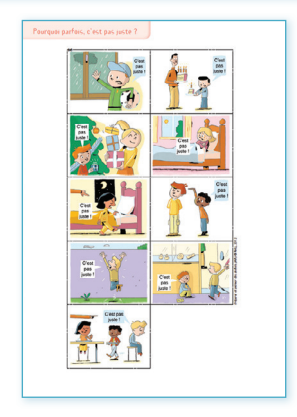

Direction éditoriale : Sylvie Cuchin Édition : Joëlle Gardette Adaptation maquette et réalisation : Françoise Nolibois Illustrations CD-Rom : Patrick Chenot Réalisation CD : STDI Corrections : Florence Richard

N° de projet : 10222064 – Dépôt légal : juin 2016 Imprimé en France par Chirat en juin 2016